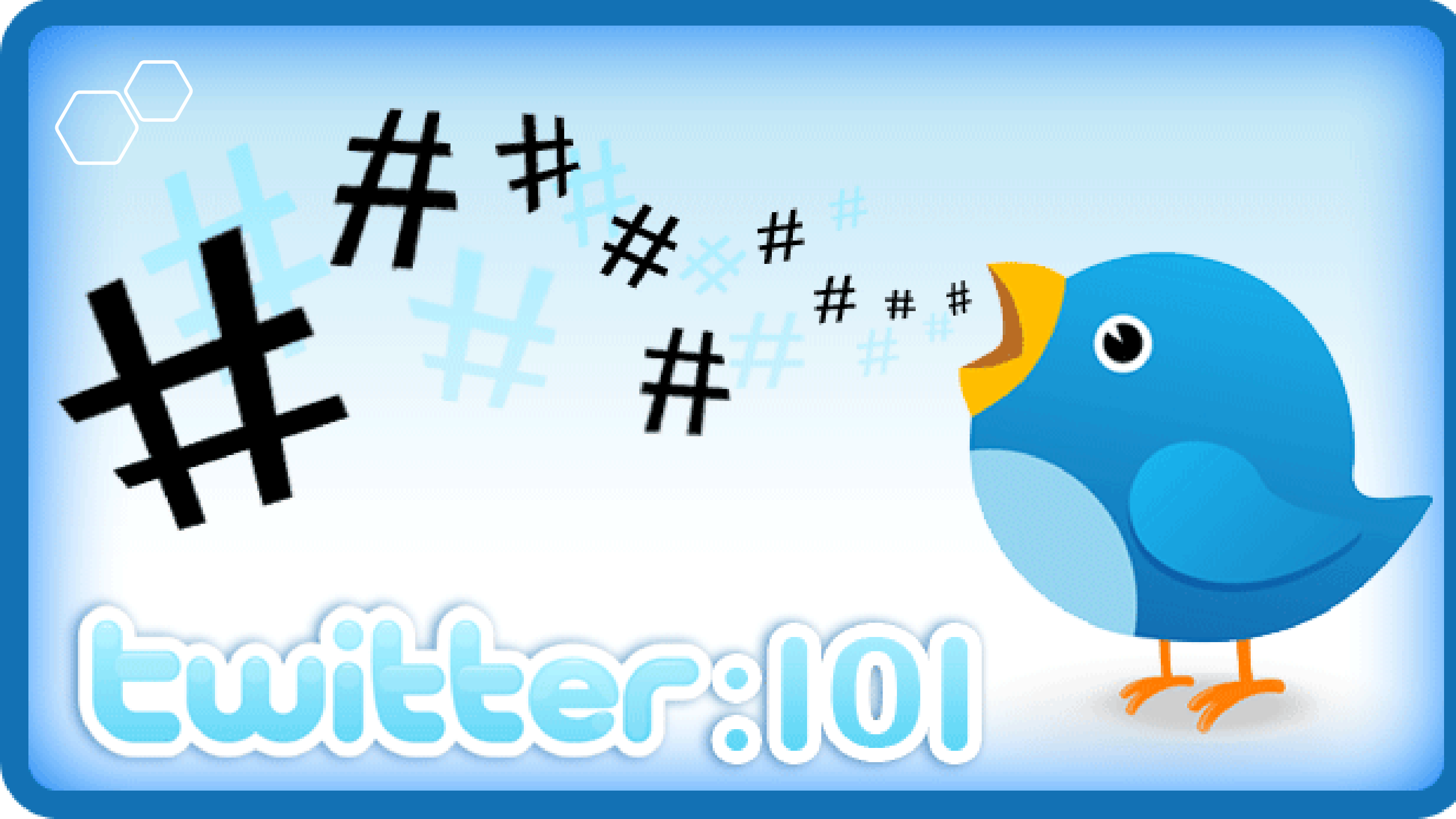

# 1) Create your own twitter account

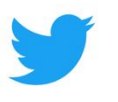

## Happening now

- Please visit <u>https://twitter.com/i/flow/signup</u>
- Follow the screenshots on the following slides to setup your account.

### Join Twitter today.

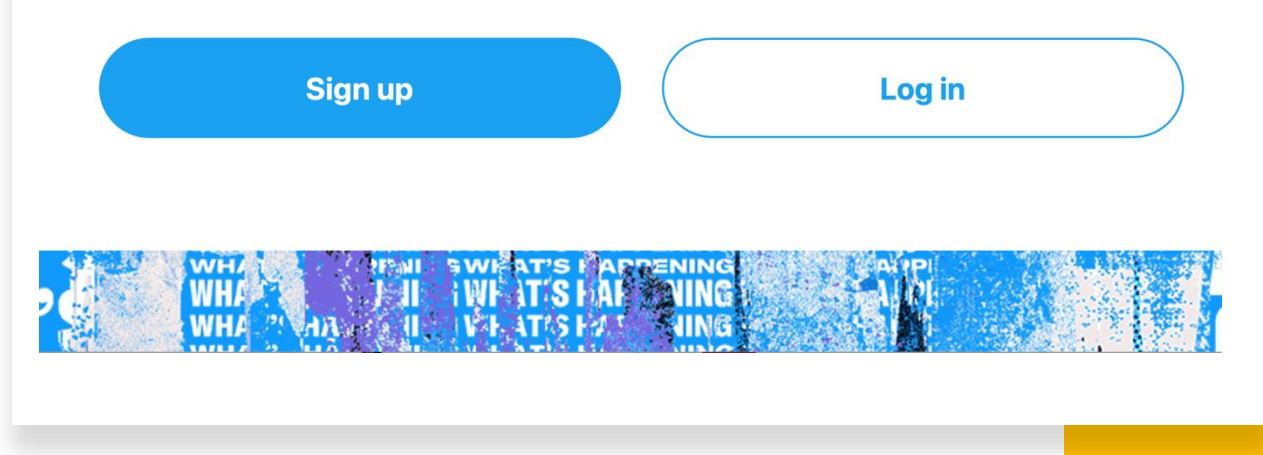

## 2) Create your account

- a) Add a unique twitter @handle i.e. *@HSCounty or @CountyHS (consider abbreviations).* This is how people find you and tweet you on twitter.
- b) Enter a phone number or email. I'd recommend using an email where possible.
- c) Enter your DOB (not Santa's please).

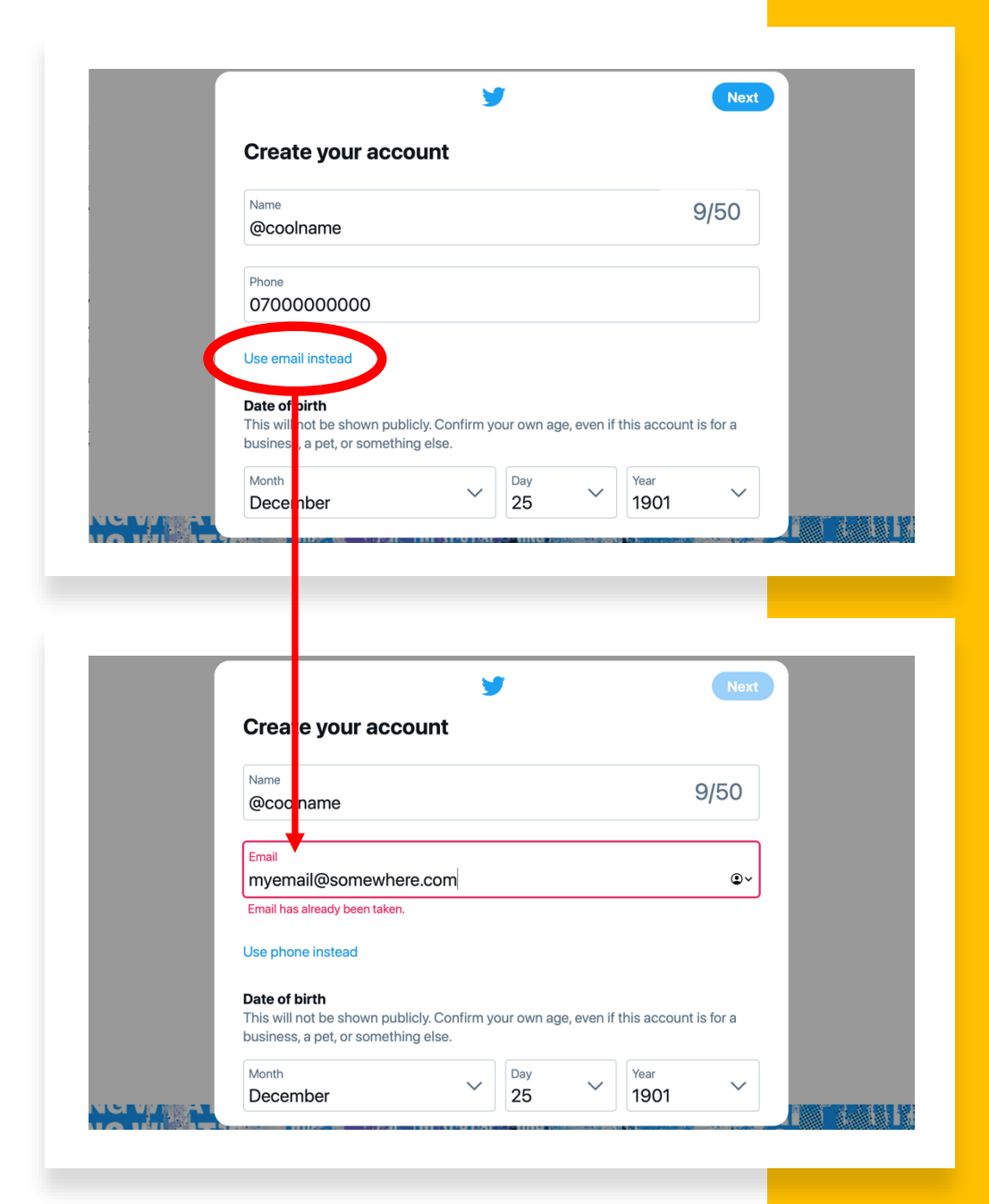

# 3) Confirm your account

- Visit your email or mobile phone text messages to confirm your account.
- You're twitter account is now live and you're ready to start tweeting!

#### **Confirm your email address**

There's one quick step you need to complete before creating your Twitter account. Let's make sure this is the right email address for you — please confirm this is the right address to use for your new account.

Please enter this verification code to get started on Twitter:

#### 447542

Verification codes expire after two hours.

Thanks, Twitter

Help | Email security tips

Twitter, Inc. 1355 Market Street, Suite 900 San Francisco, CA 94103

← High Sheriffs' Association of England and Wales 3,178 Tweets

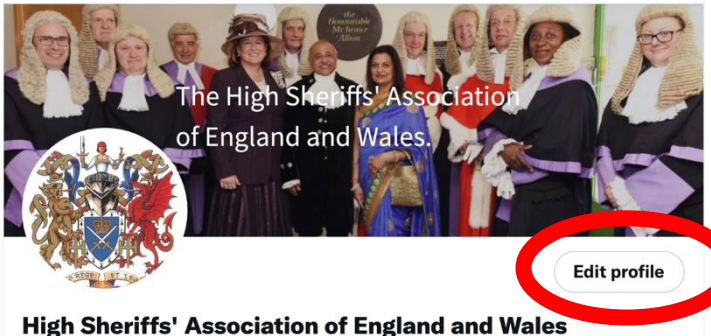

@highsheriffs

Welcome to the #HighSheriffs Association of England and Wales official twitter. The Office of #HighSheriff is an independent non-political Royal appointment.

Shighsheriffs.com III Joined February 2021

148 Following 468 Followers

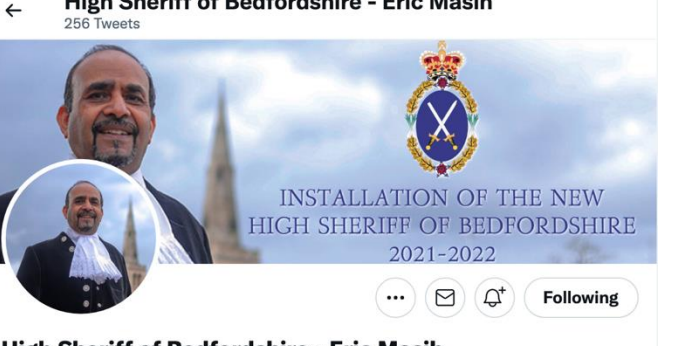

High Sheriff of Bedfordshire - Eric Masih @HighSheriffEM Follows you

Official Twitter for the High Sheriff of Bedfordshire 2021-2022 - Eric Masih

**High Sheriff of Bedfordshire - Eric Masih** 

III Joined April 2021

91 Following 255 Followers

Followed by High Sheriff of Greater London, High Sheriff of West Glamorgan, and 14 others you follow

167 Following 204 Followers

Followed by Freya, High Sheriff of Bedfordshire - Eric Masih, and 12 others you follow

# 4) Your twitter name and bio

- Edit your profile to include High Sheriff and your county in your name. This will help people to find you.
- You should also include High Sheriff and your county in the bio.

### 5) Now follow @highsheriffs

### • Please visit

https://twitter.com/hig hsheriffs/ and click 'follow' as indicated on the image.

#### High Sheriffs Association of England and Wales 20 Tweets

e High Sheriffs' Associat

High Sheriffs Association of England and Wales

of England and Wales.

@highsheriffs Follows you

Welcome to the **#HighSheriffs** Association of England and Wales official twitter. The Office of **#HighSheriff** is an independent non-political Royal appointment.

**Follow** 

Shighsheriffs.com III Joined February 2021

23 Following 24 Followers

### A really useful Twitter for beginners Tutorial YouTube video

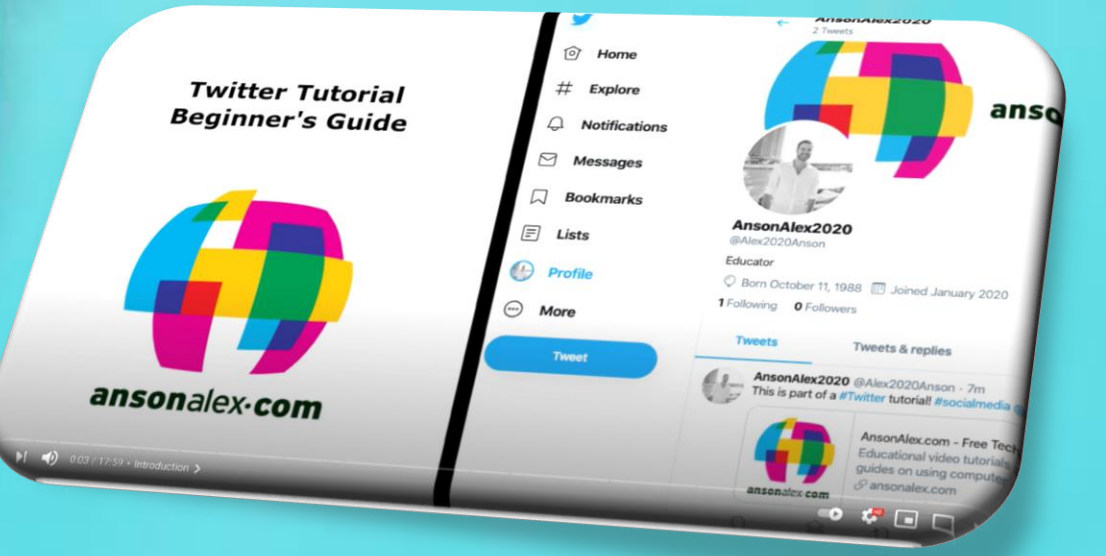

## https://www.youtube.co m/watch?v=Ltxj-s0w1XI for Regimeers

for Beginners

## Extra reading and advanced twitter guide *(optional)*

Learn how to use Twitter as a tool to further enhance engagement with your communities and to help boost conversions.

- Customise and brand your profile
- Create Twitter Lists
- Host a Twitter Chat
- Advertise on Twitter
- Drive traffic to your website
- Use Twitter Moments
- Get verified on Twitter
- Focus on building your follower count

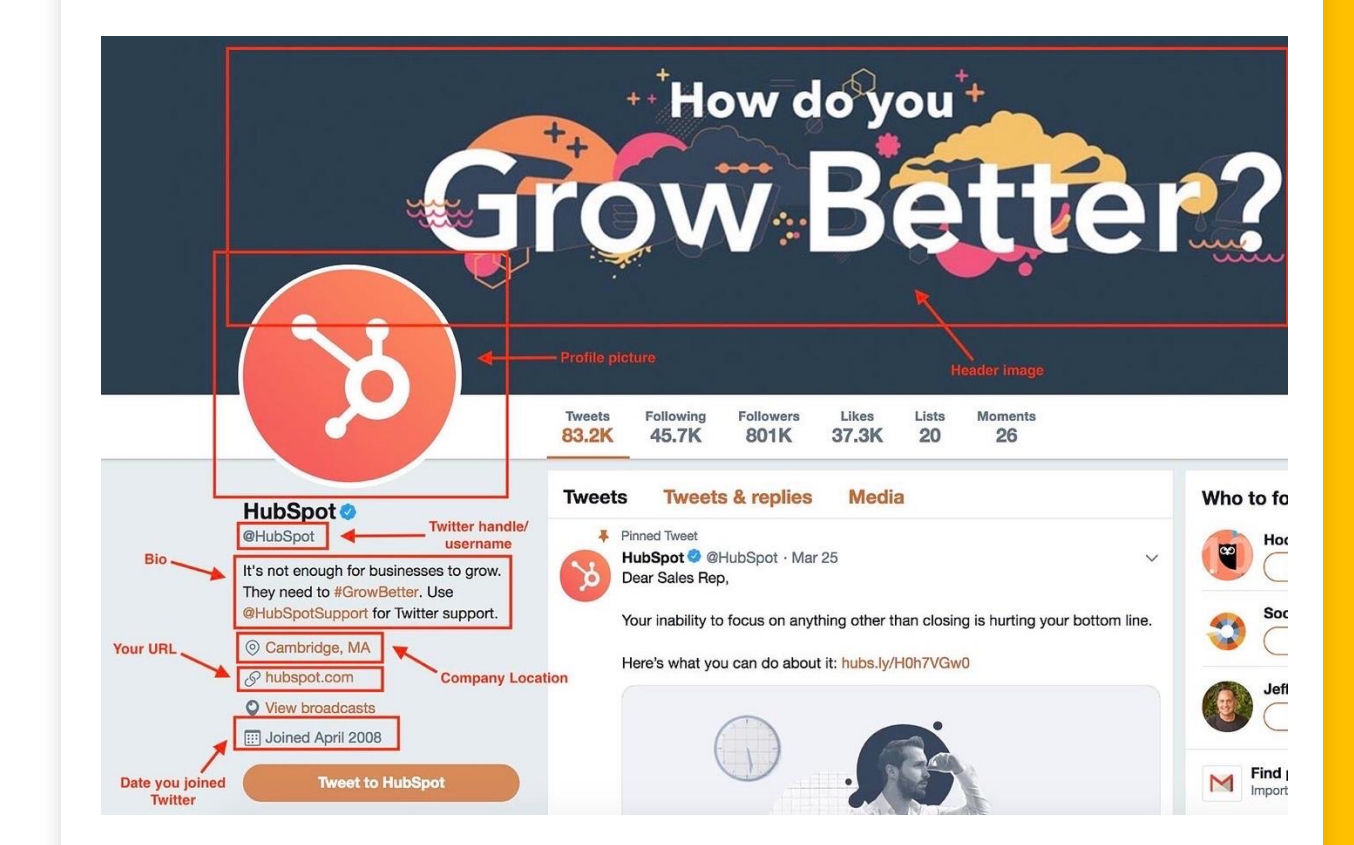

<sup>&</sup>lt;u>https://blog.hubspot.com/blog/tabid/6307/bid/25084/the-ultimate-cheat-sheet-for-expert-twitter-marketing.aspx</u>

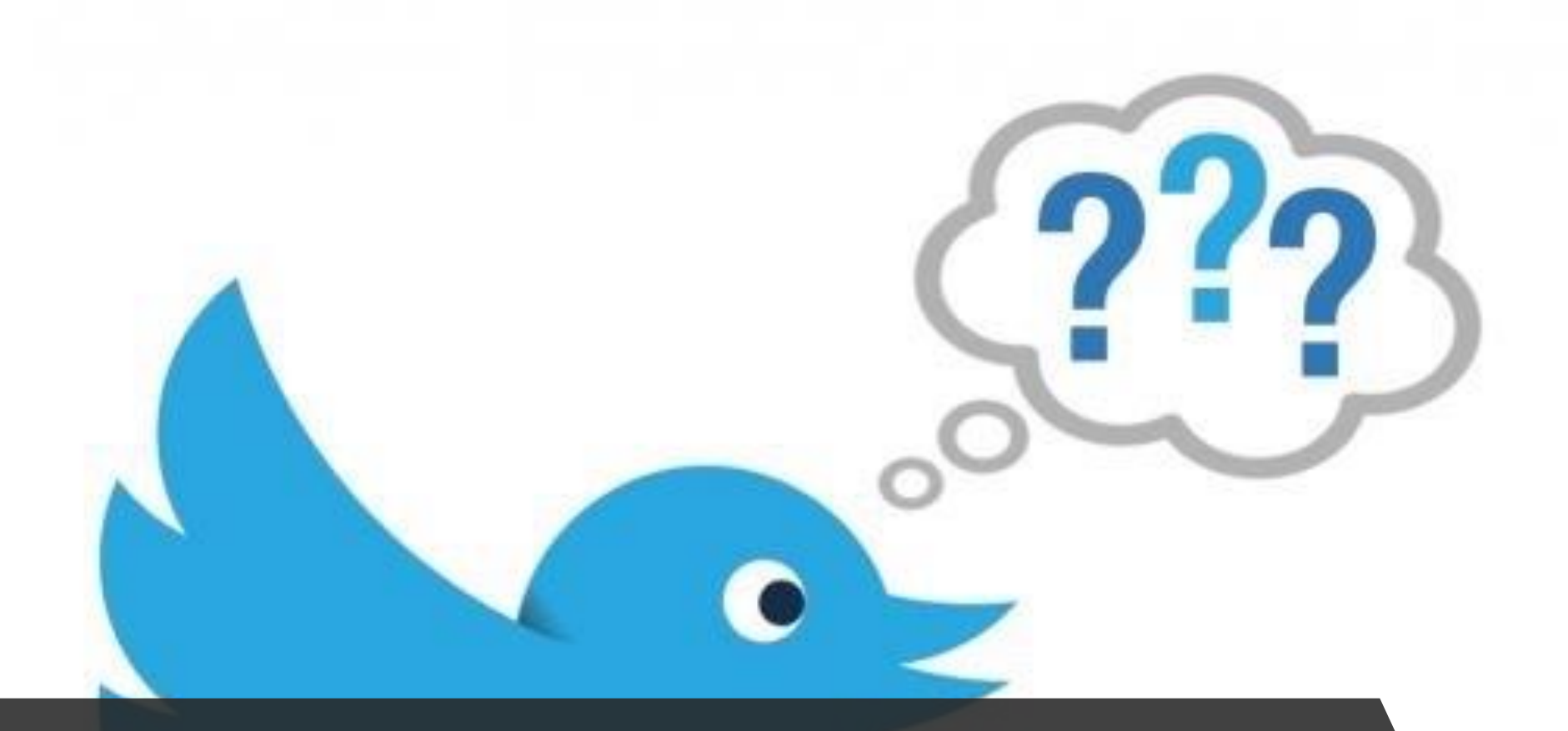

If you have any questions or require further support please email social@highsheriffs.com